# **ProLE-LE<sup>™</sup> - the single workstation version of ProLE<sup>™</sup> Workbench**

- Efficient batching of PROLITH<sup>™</sup> simulations
  - GUI-based. No ProBATCH commands or syntax needed
  - Perform Monte Carlo Simulations (of aberrations only)
  - Investigate Higher Order Aberrations
  - Eliminate undesired simulation matrix conditions
  - Single workstation version of distributed-computing ProLE system
- Complements and enhances your PROLITH investment

\*ProBatch is a set of commands for driving PROLITH™, from KLA-Tencor Inc.

PETERSEN ADVANCED LITHOGRAPHY INC

# **ProLE™ Workbench Menu Bar**

• Workbench embeds ProLE, PROLITH, Data sorter and Automated ProData plus other software utilities.

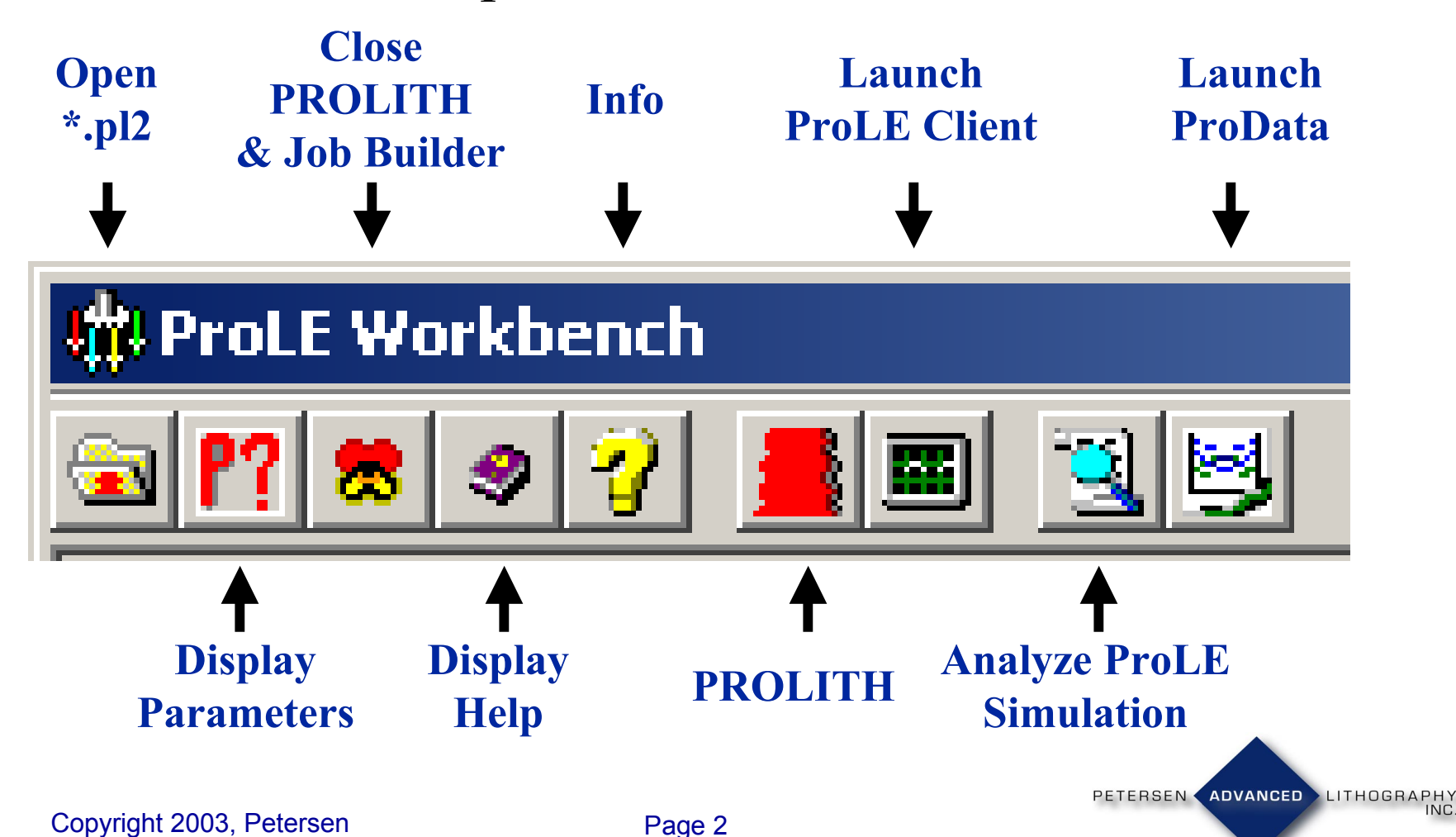

# **ProLE™ Workbench Setup Screens**

## • Select any PROLITH input parameter including File Based inputs

| PROLITH Parameters | Selected Simulation Parameters   Output Parameters   Cluste | r Setup Batch File Setup/Generation | 🕆 Parameters                                                                                                    |
|--------------------|-------------------------------------------------------------|-------------------------------------|----------------------------------------------------------------------------------------------------|
|                    | beceted sindiatorri araneters   output raranieters   cluste |                                     | DD011711 Deventure Selected Simulation Parameters Devents Deventure Colored Colored Co |
| Current Parameters |                                                             |                                     | PROLITIN Parameters Decord Simulation anameters Dutput Parameters Dutyer Setup Job Setup/Execution                                                                                                    |
| Eiler Check        | PROLITHUntitled1                                            |                                     | - Selected Parameters                                                                                                    |
| Filli Stack        |                                                             |                                     | Selected rataneters                                                                                                    |
| Basist             | 🗌 Film Stack                                                |                                     | Default Stand dame Dimension Dimension                                                                                                    |
| 1103130            | Layer 1: SPR 500 (resist)                                   | None Selected                       |                                                                                                    |
| Coat/Prebake       | Resist Thickness (nm)                                       |                                     | Simulation is a Focus-Exposure Matrix                                                                                                    |
|                    | Layer 2: Silicon (substrate)                                | None Selected                       | - Numerical Inputs                                                                                                    |
| Mask               | Refractive Index Substrate (real)                           |                                     | Start Stop Increment # of Steps Order                                                                                                    |
|                    | Besist                                                      |                                     |                                                                                                    |
| Imaging Tool       | Resist Type: Positive Conventional                          |                                     | Exposure (mJ/cm2) 0.5 2.5 -21 1                                                                                                    |
|                    | Resist Material: SPR 500                                    | None Selected                       |                                                                                                    |
| Exposure/Focus     | Resist Vendor: Shipley                                      |                                     |                                                                                                    |
|                    | User Defined: No                                            |                                     |                                                                                                    |
| Vibrations         | Developer: MFT 245/501                                      | None Selected                       |                                                                                                    |
|                    | Resist Thickness (nm)                                       |                                     |                                                                                                    |
| PEB                | Loat and Prebake                                            | Control ProBaka Madal               |                                                                                                    |
|                    | Bake Model, Ideal     Prehake Time (sec)                    |                                     |                                                                                                    |
| Development        | Prebake Temperature (C)                                     | D 95.000000                         | · ·                                                                                                    |
|                    | Resist Thickness (nm)                                       | 1000.000000                         | The Decode lands                                                                                                    |
| Etch               | Mask                                                        |                                     | Frie based inputs                                                                                                    |
| Mahalami           | Type: 1D Binary Mask                                        |                                     |                                                                                                    |
| Metrology          | Feature Type: Line                                          |                                     |                                                                                                    |
| Numerics           | Hotate 90 degrees: No                                       | Control_Mask_Hotate_90              |                                                                                                    |
| Humenes            | Mask Width (nm)                                             |                                     |                                                                                                    |
|                    | Mask Bias (nm)                                              |                                     |                                                                                                    |
|                    |                                                             |                                     |                                                                                                    |
|                    | ConventionalPartially Coherent                              |                                     |                                                                                                    |
|                    | Gaussian: No                                                | Control_Source_is_Gaussian          |                                                                                                    |
|                    | Illumination Spectrum: NONE                                 | None Selected                       | • •                                                                                                    |
|                    | Pupil Filter: NONE                                          | None Selected                       |                                                                                                    |
|                    | Aberrations: NUNE                                           | None Selected                       |                                                                                                    |
|                    | Wavelength (nm)                                             |                                     |                                                                                                    |
|                    |                                                             |                                     |                                                                                                    |
|                    | ☐ Flare ▼                                                   |                                     |                                                                                                    |
|                    |                                                             |                                     |                                                                                                    |
|                    |                                                             |                                     |                                                                                                    |

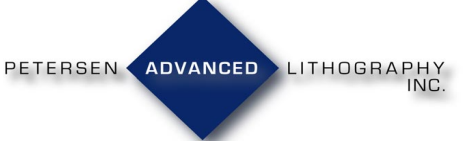

# **Input File Selection Screen**

Select inputs defined by PROLITH database files and ProLE Workbench will generate simulations varying the selected files automatically.

## Available File-based Inputs

Mask Files - .MSK

1D Grayscale Masks -.GRY

**Source Shape Files - .SRC** 

**Spectrum Files - .ILL** 

**Resist Files - .RES** 

**Vibration Files - .VIB** 

**Temp.(Bake)Profiles - .TPR** 

Pupil Filter Files - .FIL

**CODE-V** Aberrations -.INT

New file type:

**High Order Zernikes - .HOZ** 

User Defined Distribution - .UDD

ADVANCED LITHOGRAPHY

| File Based Inputs Browse Show List Remove All                                                                              | Aberrations  |          |
|----------------------------------------------------------------------------------------------------|--------------|----------|
| Selected Aberrations files                                                                                                 |              |          |
| I:\Aberrations\TYPICAL 1990 divide by 10.ZRN<br>I:\Aberrations\TYPICAL 1990div3.ZRN<br>I:\Aberrations\TYPICAL 1990div6.ZRN |              |          |
| 3 files selected                                                                                                    | Close Window | PETERSEN |

Copyright 2003, Petersen

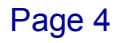

# Simulation Matrix Combination Screen

| Current Matrix Controls          |            | G           | ilobal Matrix Co | ontrols     |                |             |              |       |                      |
|----------------------------------|------------|-------------|------------------|-------------|----------------|-------------|--------------|-------|----------------------|
| Diagonal 1 Diagonal 2 Select All | Clear All  |             | All Cases Diag   | gonal1      | All Cases Diag | onal2       | Select All ( | lases | Clear All Conditions |
|                                  | 2          | D Con       | tact Hole        | e Width (   | (nm)           |             |              |       |                      |
|                                  | Diagonal 2 | 200         | 240              | 280         | 320            | 360         | 400          |       |                      |
| 2D Contact Hole Height (nm)      | 200        | $\boxtimes$ |                  |             |                |             |              |       |                      |
| 2.5 contact hole height (hill)   | 240        |             | $\square$        |             |                |             |              |       |                      |
|                                  | 280        |             |                  | $\boxtimes$ |                |             |              |       |                      |
|                                  | 320        |             |                  |             | $\boxtimes$    |             |              |       |                      |
|                                  | 360        |             |                  |             |                | $\boxtimes$ |              |       |                      |
|                                  | 400        |             |                  |             |                |             |              |       |                      |
|                                  |            |             |                  |             |                |             |              |       |                      |

- Eliminate unnecessary simulations by taking control of the Simulation Matrix
- Use ProLE to simulate coupled inputs such as Contact Hole Width/Height, Alt. PSM Chrome Widths, and more

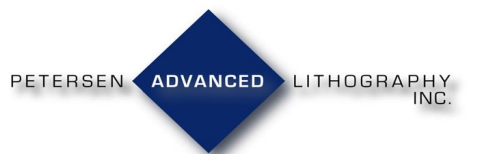

# **Aberrations Selection**

- Investigate Zernike aberrations up to Z136
- Correlate PROLITH aberrations with CODE-V<sup>™</sup> Lens information
- Load and combine .ZRN, .INT and the new .HOZ files

#### Advanced Aberrations

Available Zernike Terms Selected Zernike Terms

| Ten | m  | Fringe Term | Aberration Type              | Normalization | Formula                                 |
|-----|----|-------------|------------------------------|---------------|-----------------------------------------|
|     | 0  | (Z1)        | Piston                       | 1             | 1                                       |
|     | 1  | (Z3)        | Y- Tilt                      | Sqrt(4)       | R(sin(ø))                               |
|     | 2  | (Z2)        | X- Tilt                      | Sqrt(4)       | R(cos(ø))                               |
|     | 3  | (Z6)        | Primary 45Deg. Astigmatism   | Sqrt(6)       | $R^2(sin(2\sigma))$                     |
|     | 4  | (Z4)        | Defocus                      | Sqrt(3)       | 2R^2 - 1                                |
|     | 5  | (Z5)        | Primary Astigmatism          | Sqrt(6)       | R^2(cos(2ø))                            |
|     | 6  | (Z11)       |                              | Sqrt(8)       | R^3(sin(3ø))                            |
|     | 7  | (Z8)        | Primary Y- Coma              | Sqrt(8)       | $3R^{3}(sin(\theta)) - 2R(sin(\theta))$ |
|     | 8  | (Z7)        | Primary X- Coma              | Sqrt(8)       | 3R^3(cos(ø)) - 2R(cos(ø)                |
|     | 9  | (Z10)       |                              | Sqrt(8)       | R^3(cos(3ø))                            |
|     | 10 | (Z18)       |                              | Sqrt(10)      | R^4(sin(4ø))                            |
|     | 11 | (Z13)       | 4th Order 45Deg. Astigmatism | Sqrt(10)      | 4R^4(sin(2ø)) - 3R^2(sin(               |
|     | 12 | (Z9)        | Primary Spherical            | Sqrt(5)       | 6R^4 - 6R^2 + 1                         |
|     | 13 | (Z12)       | 4th Order Astigmatism        | Sqrt(10)      | 4R^4(cos(2g)) - 3R^2(cos                |

PETERSEN ADVANCED LITHOGRAPHY

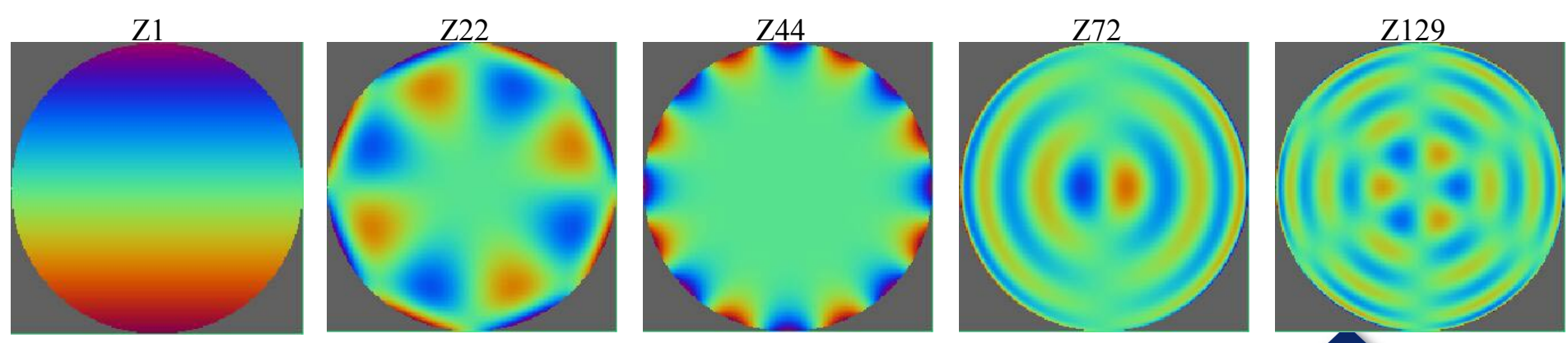

# Example: F/E with auto dose-to-size centering, and Monte Carlo generated aberrations

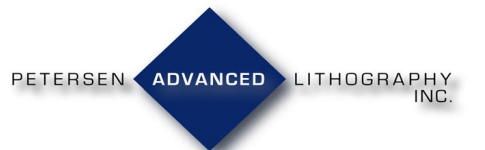

# **Input parameter selection**

F/E, aberration example page 1

- Select any PROLITH input parameter including File Based inputs
- Example: F/E with file-based aberrations
  - Aberrations selected for later file based input
  - Focus and Exposure selected

(193nm, 0.85NA, 100:100nm line-space Quadrupole 0.8/0.2 center/radius)

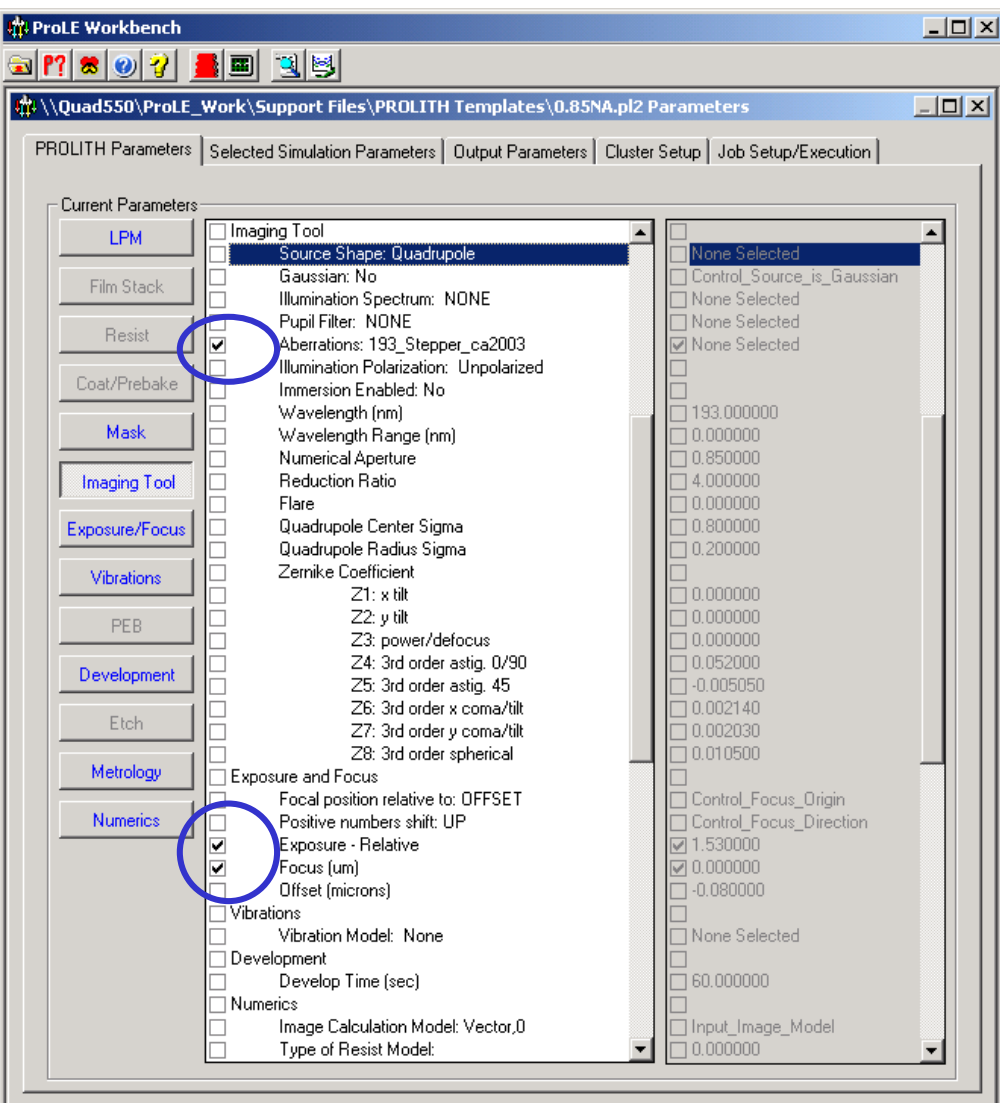

PETERSEN ADVANCED LITHOGRAPHY

Copyright 2003, Petersen

# **Choose aberrations to be varied**

| alladie Ze | ernike i er | ms    Selected Zernik | e Terms                      |               |                                                                                                    |   |
|------------|-------------|-----------------------|------------------------------|---------------|----------------------------------------------------------------------------------------------------|---|
| Import F   | PROLITH     | Zemike (ZRN) File     | Clear ZRN Data               | Import        | High Order Zernike (HOZ) File Clear HOZ Data                                                                                                    |   |
| ease sele  | ect the Ze  | ernike Terms to vary  |                              |               | Double-Click any row to display image of Aberration                                                                                                    |   |
| Term       |             | Fringe Term           | Aberration Type              | Normalization | Formula                                                                                                    | ŀ |
|            | 12          | (FZ_9)                | 3rd Order Spherical          | Sqrt(5)       | 6R^4 - 6R^2 + 1                                                                                                    |   |
|            | 13          | (FZ_12)               | 5th Order Astigmatism        | Sqrt(10)      | $4R^{4}(\cos(2\theta)) - 3R^{2}(\cos(2\theta))$                                                                                                    |   |
| 2          | 14          | (FZ_17)               | 3rd Order Quad-Foil          | Sqrt(10)      | $R^4(cos(4g))$                                                                                                    |   |
|            | 15          | (FZ_27)               | 3rd Order 45 Deg. Pent-Foil  | Sqrt(12)      | $R^{5}(\sin(5\theta))$                                                                                                    |   |
| ]          | 16          | (FZ_20)               | 5th Order Y- Tri-foil        | Sqrt(12)      | $5R^{5}(\sin(3\theta)) - 4R^{3}(\sin(3\theta))$                                                                                                    |   |
| 2          | 17          | (FZ_15)               | 5th Order Y- Coma            | Sqrt(12)      | $10R^{5}(\sin(\theta)) - 12R^{3}(\sin(\theta)) + 3R(\sin(\theta))$                                                                                              |   |
|            | 18          | (FZ_14)               | 5th Order X- Coma            | Sqrt(12)      | $10R^{5}(\cos(\theta)) - 12R^{3}(\cos(\theta)) + 3R(\cos(\theta))$                                                                                              |   |
| <u> </u>   | 19          | (FZ_19)               | 5th Order X- Tri-foil        | Sqrt(12)      | $5R^{5}(\cos(3\theta)) - 4R^{3}(\cos(3\theta))$                                                                                                    |   |
|            | 20          | (FZ_26)               | 3rd Order Pent-Foil          | Sqrt(12)      | R^5(cos(5ø))                                                                                                    |   |
| <u> </u>   | 21          |                       |                              | Sqrt(14)      | $R^{\delta}(\sin(6\sigma))$                                                                                                    |   |
| 4          | 22          | (FZ_29)               | 5th Order 45Deg. Quad-Foil   | Sqrt(14)      | $6R^{6}(\sin(4\theta)) - 5R^{4}(\sin(4\theta))$                                                                                                    |   |
| 4          | 23          | (FZ_22)               | 7th Order 45Deg. Astigmatism | Sqrt(14)      | $15R^{6}(\sin(2\theta)) - 20R^{4}(\sin(2\theta)) + 6R^{2}(\sin(2\theta))$                                                                                       |   |
| -          | 24          | (FZ_16)               | Sth Order Spherical          | Sqrt(7)       | $20R^{\circ}6 - 30R^{\circ}4 + 12R^{\circ}2 - 1$                                                                                                    |   |
|            | 20          | (FZ_21)               | /th Order Astigmatism        | Sqrt(14)      | $\frac{15 \text{K O}(\cos(2\theta)) - 2 \text{UK A}(\cos(2\theta)) + 6 \text{K } 2(\cos(2\theta))}{6 \text{K O}(\cos(2\theta)) + 6 \text{K } 2(\cos(2\theta))}$ | _ |
| d I        | 20          | (FZ 28)               | Stn Order Ouad-Foll          | Sart(14)      | OK DICOSI4811 - 3K 41COSI4811                                                                                                    | Þ |
|            |             |                       |                              |               |                                                                                                    |   |
| CODE       | V D         | ilename lu en u       |                              |               | Monte Lario Setup                                                                                                    |   |

## F/E, aberration example page 2

Copyright 2003, Petersen

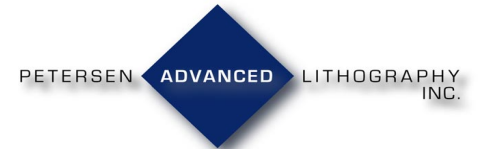

## **Example: Set aberration file conditions**

## F/E, aberration example page 3

| ProLE Workbench - [Advanced Aberrations]       |              |                             |                                                                  |                   | . D : |
|------------------------------------------------|--------------|-----------------------------|------------------------------------------------------------------|-------------------|-------|
| [] * * ? <u>=</u> = <u>3</u>                   |              |                             |                                                                  |                   |       |
| Available Zernike Terms Selected Zernike Terms |              |                             |                                                                  |                   |       |
|                                                |              |                             | Monte Carlo                                                      |                   |       |
| Z4 (FZ_4) (Defocus)                            | Mean         | Sigma # of Digits<br>)5 3   | Distribution           2 - Gaussian Random                       | Values are        |       |
| Z7 (FZ_8) (3rd Order Y- Coma)                  | Mean         | Sigma # of Digits<br>15 3   | Bistribution<br>2 - Gaussian Random                              | user-specified    |       |
| Z9 (FZ_10) (3rd Order Tri-Foil)                | Mean         | Sigma # of Digits<br>15 3   | Distribution 2 - Gaussian Random                                 | distribution      |       |
| Z14 (FZ_17) (3rd Order Quad-Foil)              | Mean         | Sigma # of Digits<br>15 3   | Distribution                                                     | generated         |       |
| Z17 (FZ_15) (5th Order Y- Coma)                | Mean         | Sigma # of Digits<br>15 3   | Distribution                                                     |                   |       |
| Z19 (FZ_19) (5th Order X- Tri-foil)            | Mean         | Sigma # of Digits<br>15 3   | Distribution                                                     |                   |       |
|                                                |              |                             |                                                                  |                   |       |
| CODE-V Base Filename IntFile#                  | Apply Norr   | malization Factor Show in I | List Monte Carlo Setup<br>Number of Monte<br>Zernikes Conditions | te Carlo          |       |
| Generate Aberration Files Generate and Impo    | ort to ProLE | C Only Fringe               | Zemike                                                           |                   |       |
|                                                |              |                             |                                                                  |                   |       |
| Generate aberrati                              | on files or  | run directly                | 7                                                                | PETERSEN ADVANCED | _ITH( |

# **Enter values for selected parameters**

#### F/E, aberration example page 4

| ProLE Workbench                                                                                                    |                                                                                                    |                                                                                                    |          |
|----------------------------------------------------------------------------------------------------|----------------------------------------------------------------------------------------------------|----------------------------------------------------------------------------------------------------|----------|
| N 🕅 🕷 🥥 🚰 📕 🔟 💆                                                                                                    |                                                                                                    |                                                                                                    |          |
| \\Quad550\ProLE_Work\Support Files\PROLITH Ten                                                                                                    | nplates\0.85NA.pl2 Parameters                                                                                                    | _ 🗆 🗙                                                                                                    | <u> </u> |
| PROLITH Parameters Selected Simulation Parameters Outp                                                                                                    | out Parameters   Cluster Setup   Job 9                                                                                                    | Setup/Execution                                                                                                    |          |
| Selected Parameters           Default Simulations         Diagonals                                                                                                    | Monte Carlo<br>Autom<br>simula                                                                                                    | atic Dose to Size<br>tion enabled.                                                                                                    |          |
| Start                                                                                                    | Stop Increment # of St                                                                                                    | eps Order                                                                                                    |          |
| Exposure - Relative     .7       Focus (um)    6                                                                                                    | 3                                                                                                    | -47 1 × -                                                                                                    |          |
| Selected Aberral         Selected Files         V(Quad550\ProL)         V(Quad550\ProL) | tions files<br>E_Work\Support Files\Aberration File<br>E_Work\Support Files\Aberration File<br>E_Work\Support Files\Aberration File<br>E_Work\Support Files\Aberration File<br>E_Work\Support Files\Aberration File<br>E_Work\Support Files\Aberration File<br>E_Work\Support Files\Aberration File<br>E_Work\Support Files\Aberration File<br>E_Work\Support Files\Aberration File<br>E_Work\Support Files\Aberration File | sVntFile#1.int<br>sVntFile#2.int<br>sVntFile#2.int<br>sVntFile#3.int<br>sVntFile#4.int<br>sVntFile#6.int<br>sVntFile#8.int<br>sVntFile#8.int<br>sVntFile#9.int |          |
| 10 files se                                                                                                    | lected                                                                                                    | Close Window                                                                                                    |          |
|                                                                                                    |                                                                                                    |                                                                                                    |          |
|                                                                                                    |                                                                                                    |                                                                                                    | h.       |

PETERSEN ADVANCED LITHOGRAPHY INC.

# Case table showing abberation combinations

#### F/E, aberration example page 5

| 🜌 Abe  | erral | ion Cas                                                      | etable.txt - Notepad                                                                                                    | - D × |
|--------|-------|--------------------------------------------------------------|----------------------------------------------------------------------------------------------------|-------|
| File E | dit   | Format                                                       | Help                                                                                                    |       |
|        |       | Seleo<br>Z10 (<br>Z17 (                                      | ted Zernike Coefficients: Z4 (FZ_4) (Defocus), Z7 (FZ_8) (3rd Order Y- Coma),<br>(FZ_18) (3rd Order 45Deg. Quad-Foil), Z14 (FZ_17) (3rd Order Quad-Foil),<br>(FZ_15) (5th Order Y- Coma), Z19 (FZ_19) (5th Order X- Tri-foil)                                                                                                    | *     |
|        |       | Code<br>Code<br>Code<br>Code<br>Code<br>Code<br>Code<br>Code | <pre>V .INT File 01: 0.012, 0.003, -0.0002, -0.004, 0.003, -0.003<br/>V .INT File 02: -0.001, 0.002, -0.002, -0.003, -0.001, 0.002<br/>V .INT File 03: 0.0003, 0.007, -0.0001, 0.008, 0.007, 0.001<br/>V .INT File 04: 0.002, -0.005, 0.003, -0.005, 0.0003, -0.001<br/>V .INT File 05: 0.003, 0.005, 0.003, -0.005, -0.008, -0.001<br/>V .INT File 06: -0.001, -0.004, -0.0003, 0.001, -0.001, -0.009<br/>V .INT File 07: 0.002, 0.007, 0.003, 0.009, 0.006, 0.003<br/>V .INT File 08: -0.01, 0.004, 0.002, -0.003, -0.005, -0.003<br/>V .INT File 08: -0.015, 0.001, -0.003, 0.001, 0.008, 0.002<br/>V .INT File 10: -0.006, -0.005, 0.004, -0.006, -0.001, -0.004</pre> |       |
|        |       |                                                              |                                                                                                    |       |
|        |       |                                                              |                                                                                                    |       |

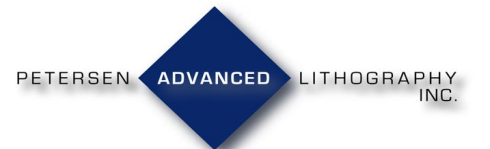

# **F/E process window (with ProDATA** analysis option)

## F/E, aberration example page 6

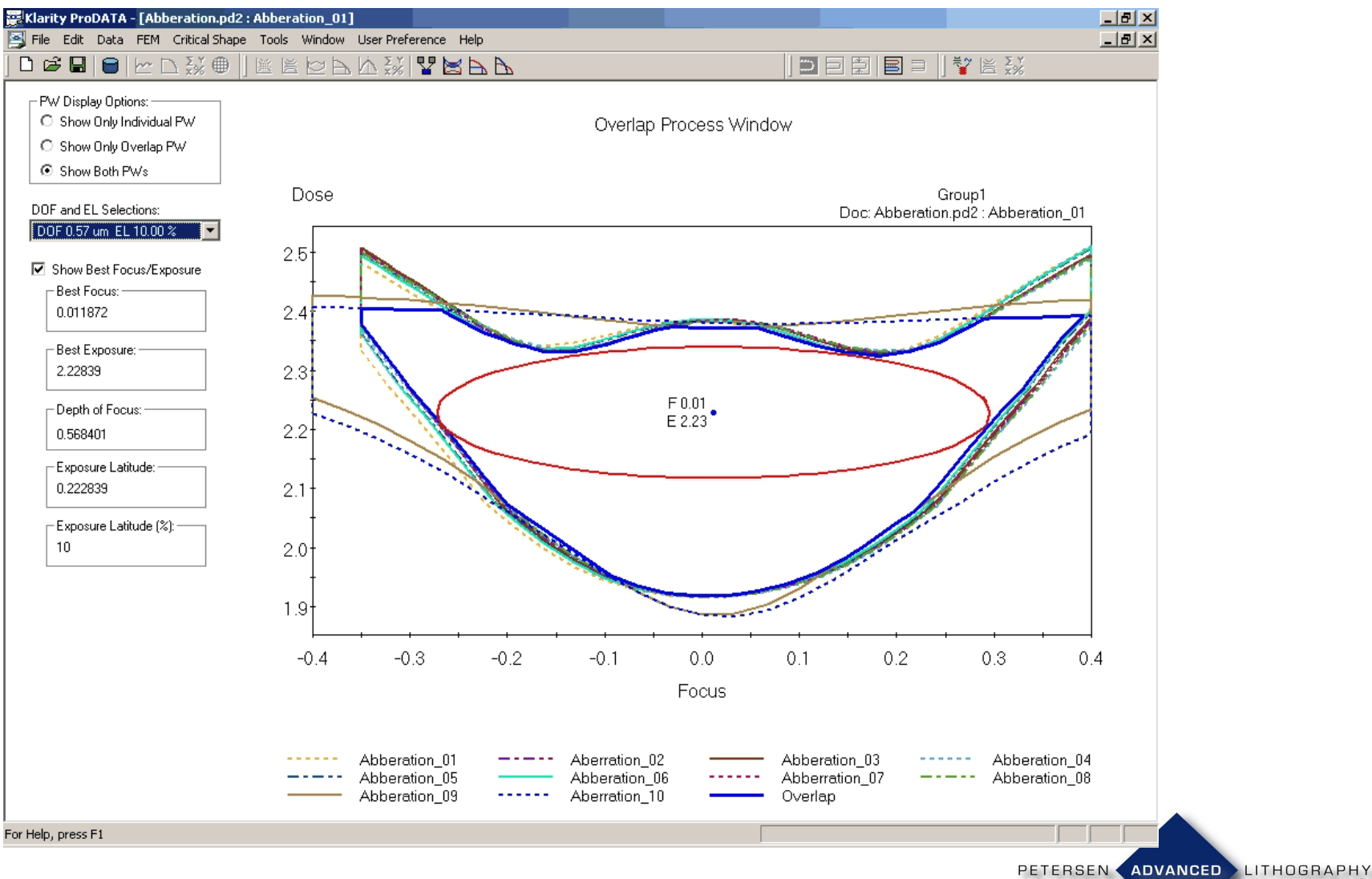

Copyright 2003, Petersen

Page 13

# **Exposure latitude vs. DoF**

## F/E, aberration example page 7

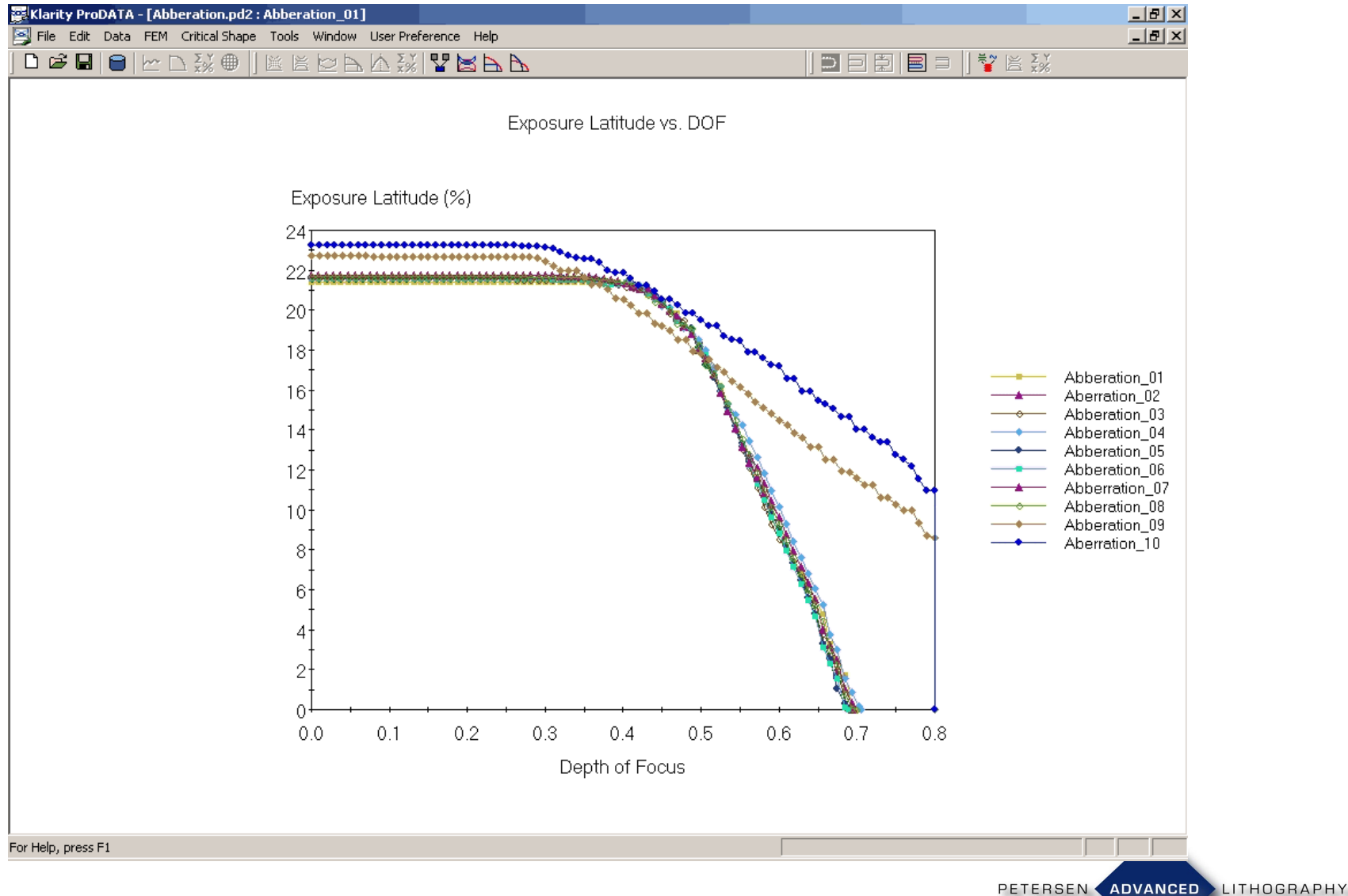

Copyright 2003, Petersen

INC

# **Lithography Drives Yield**

- PAL is the lithography expert
- We embed this experience into our products
- Contact us to do the same for your products!

J. V. Beach, J. S. Petersen, M. J. Maslow, D. J. Gerold, D. McCafferty, **"Evaluation of SCAA Mask Technology as a Pathway to the 65 nm Node,"** SPIE paper 5040-17, 2003

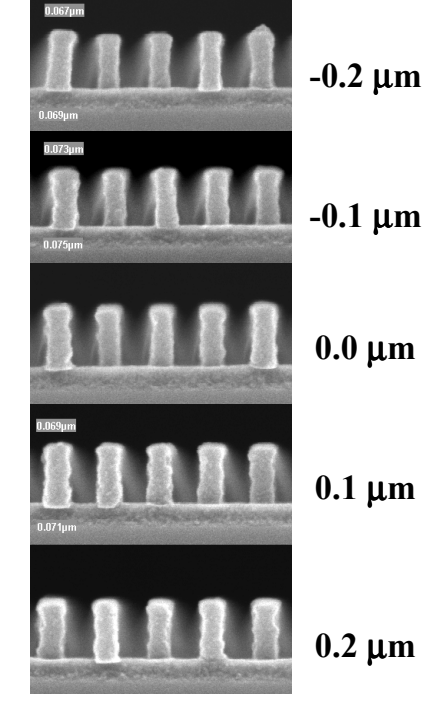

75 nm 1:1 dense lines. SCAA mask and 0.75NA, 193nm, 0.15σ

PETERSEN <

ADVANCED LITHOGRAPH

Copyright 2003, Petersen

Page 15